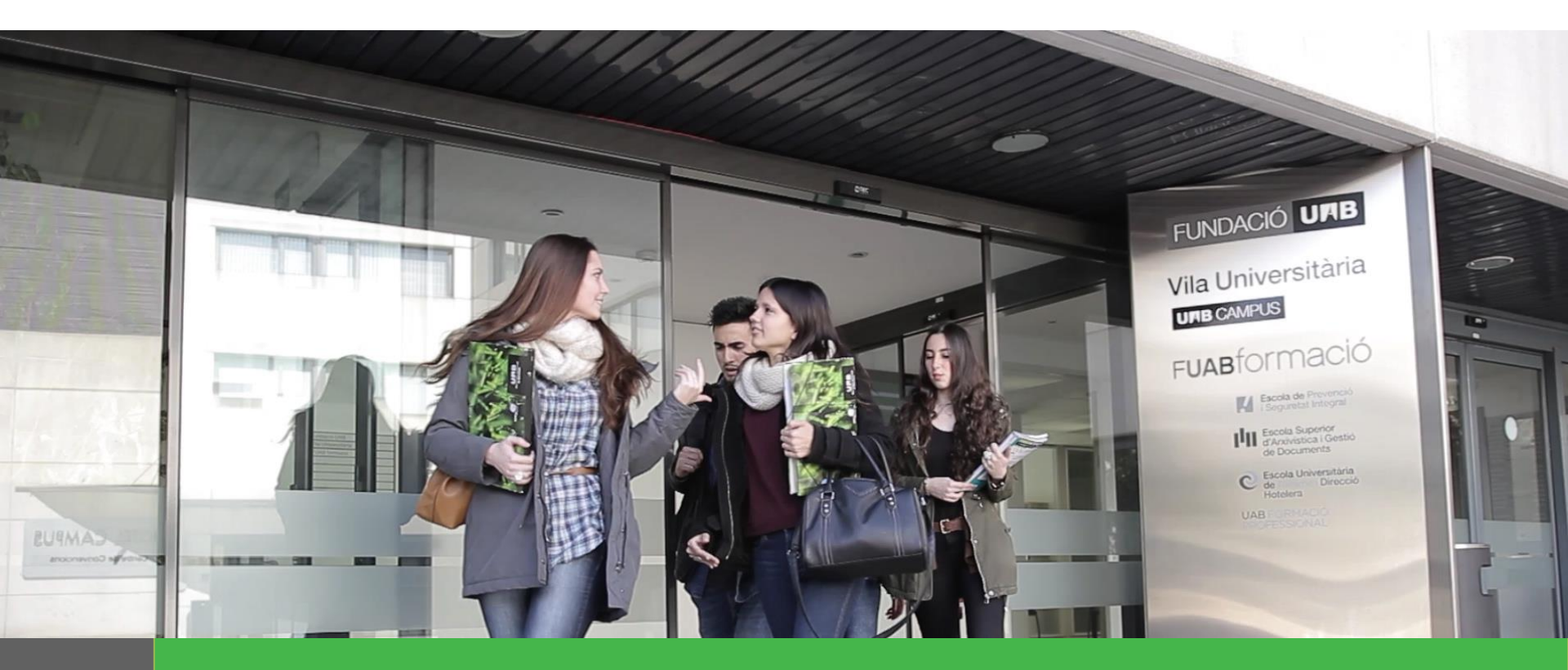

# Manual per a la Sol·licitud de Matrícula Alumnes de Grau i Màster Universitari

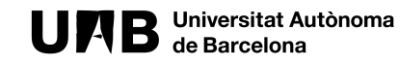

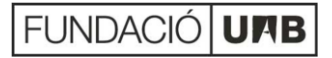

### Passos de la sol·licitud de matrícula 2021 - 2022

- 1 N
- Menú general selecció d'estudis
  - Sol·licitar matrícula
  - Registre dades personals
  - Selecció d'assignatures a matricular
  - Selecció forma de pagament
    - 5.1 Modalitat Únic Pagament
    - 5.2 Modalitat Pagament Fraccionat
    - 5.3 Modalitat Finançament Bancari
- 6

5

Confirmació de la sol·licitud de matrícula

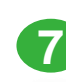

Enviament i registre de la sol·licitud de matrícula

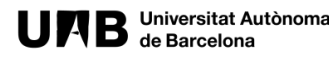

### PAS 1, MENÚ GENERAL SELECCIÓ D'ESTUDIS

Sol·licitud de matrícula - Entorn de TEST

#### UAB Universitat Autonoma FUAB formació

3. Selecciona al desplegable els estudis als que et vols matricular i consulta el menú "INFORMACIÓ SOBRE LA MATRÍCULA" abans de fer clic a sol·licitar matrícula.

#### El procediment de sol·licitud de matrícula

El procés de sol·licitud de matrícula s'iniciarà seleccionant els estudis del desplegable i omplint el formulari al qual accediràs quan hagis fet la teva selecció (tutorial estudis oficials de Grau i Màster o tutorial de Formació Professional)

Al finalitzar rebràs en el teu correu una còpia de la teva sol·licitud

Una vegada la Gestió Acadèmica tramiti la teva sol·licitud, prèvia validació, et farem arribar el comprovant de matrícula amb les indicacions per fer el pagament.

#### Informació sobre la matrícula

A la web de l'EUTDH podràs trobar tota la informació necessària per realitzar la matrícula:

> Informació general primer curs Informació general altres cursos Assignatures per curs i guies docents Horaris i calendaris Descomptes, gratuïtats i bonificacions Pagament, preus i financament

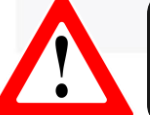

2. Recorda revisar tota la informació necessària per poder realitzar la teva sol·licitud de matrícula correctament.

La Fundació Universitat Autònoma de Barcelona és una el foment i la realització d'activitats docents, de recerca i d'acció social, i en la prestació de serveis comercials i de gestió patrimonial vinculats a l'activitat universitària, dirigits tant a la comunitat UAB com al públic en general, empreses i institucions, a través de la coordinació de diverses antitate i canvaie

2022 Fundació Universitat Autònoma de Barcelona

la

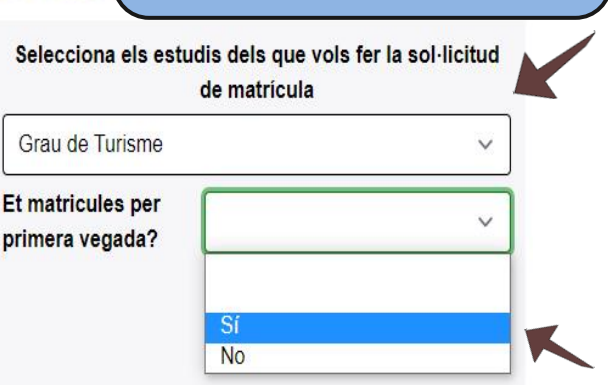

Marqueu

casella en cas de

ser un alumne de

nou ingrés.

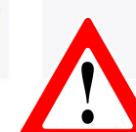

1. Tria l'idioma de la sol·licitud,

Español | Englist

### PAS 2, SOL·LICITAR MATRÍCULA

#### UNB Universitat Autónoma FUAB formació

Español | English

# Sol·licitud de matrícula - Entorn de TEST

#### El procediment de sol·licitud de matrícula

El procés de sol·licitud de matrícula s'iniciarà seleccionant els estudis del desplegable i omplint el formulari al qual accediràs quan hagis fet la teva selecció (tutorial estudis oficials de Grau i Màster o tutorial de Formació

Al finalitzar rebràs en el teu correu una côpia de la teva sol-licitud

Una vegada la Gestió Acadèmica tramiti la teva sol·licitud, prèvia validació, et farem arribar el comprovant de matrícula amb les indicacions per fer el pagament

#### Informació sobre la matrícula

A la web de l'EUTDH podràs trobar tota la informació necessària per realitzar la matrícula:

| D | Cancel·lar         | Llegida | 15 |
|---|--------------------|---------|----|
| H |                    |         | Ĩ  |
| A | protecció de dades |         |    |

2. Llegeix la informació sobre protecció de dades i prem "LLEGIDA" per continuar.

#### Selecciona els estudis dels que vols fer la sol·licitud de matrícula

| Grau de Turisme                    |                          | ~           |
|------------------------------------|--------------------------|-------------|
| t matricules per<br>rimera vegada? | Sí                       | ~           |
| S                                  | ol·licitar matrícula     |             |
|                                    | 1. Fes clic a matrícula. | sol·licitar |

Autònoma de Barcelona que col labora en el

foment i la realització d'activitats docents, de recerca i d'acció social, i en la prestació de serveis comercials i de gestió patrimonial vinculats a l'activitat universitària, dirigits tant a la comunitat UAB com al públic en general, empreses i institucions, a través de la coordinació de diverses entitats i serveis

A l'hora de seleccionar els estudis, en el cas dels estudis de "GRAU EN PREVENCIÓ (PRESENCIAL)" i "MÀSTER UNIVERSITARI EN GESTIÓ D'EMPRESES HOTELERES", caldrà triar Preferència de Grup i fer clic a "Sol·licitar Matrícula".

#### PAS 3, ENREGISTRAMENT DADES PERSONALS

Español | English

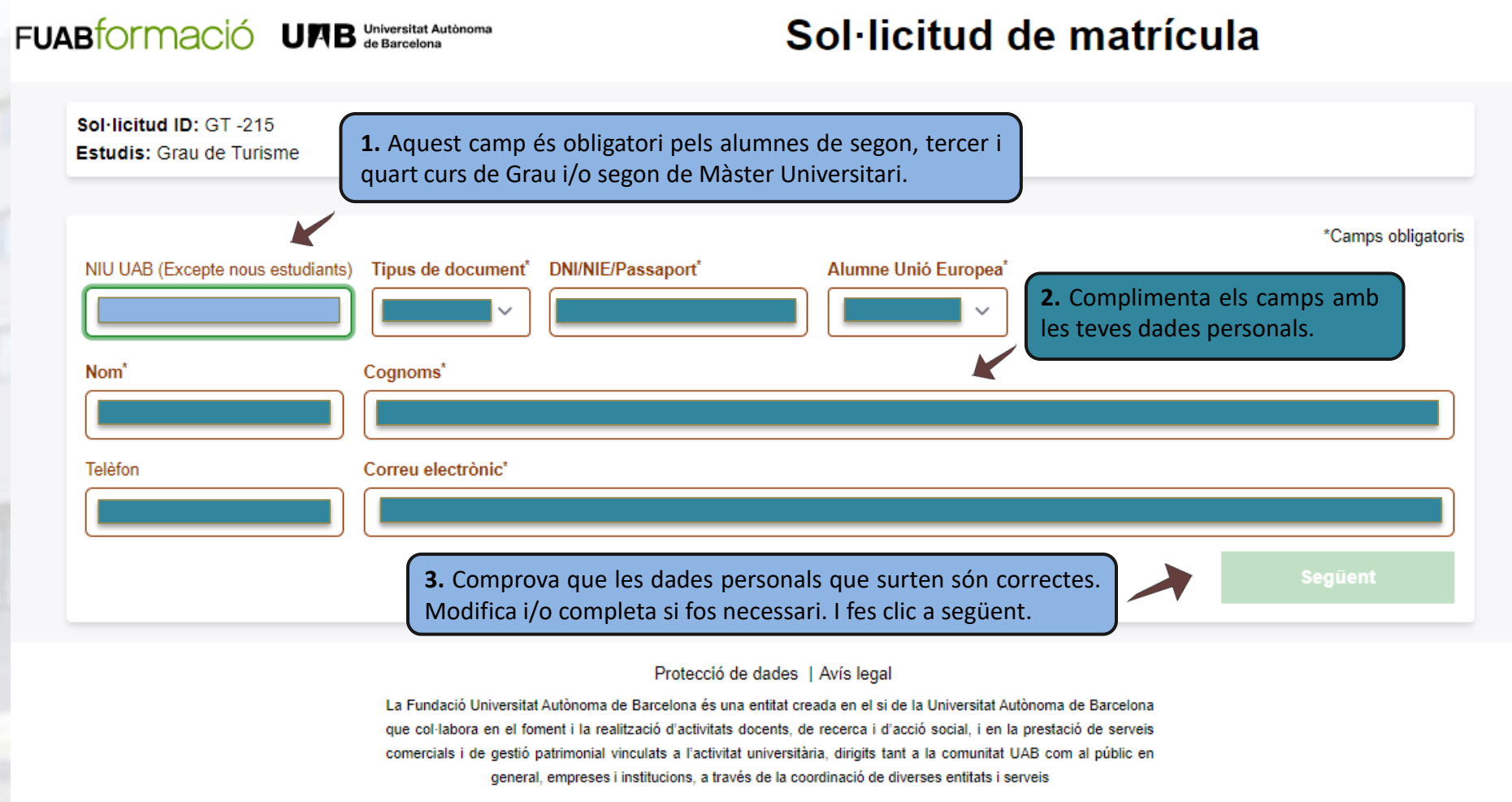

2021 Fundació Universitat Autònoma de Barcelona

#### PAS 3, ENREGISTRAMENT DADES PERSONALS

### UAB Universitat Autònoma FUAB TORMACIÓ

Español | English

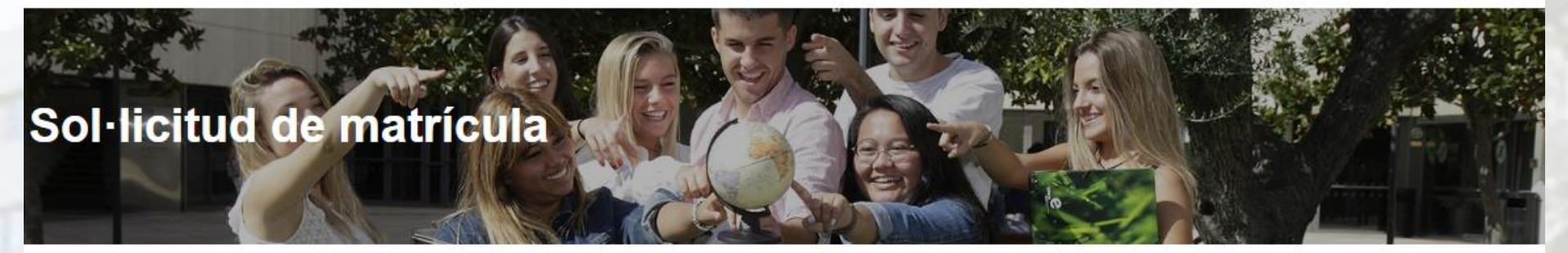

Sol·licitud ID: TD -3073 (alumne amb expedient obert) Estudis: Grau Turisme Anglès Alumne/a: Nom Cognom

No hem trobat cap expedient obert en els estudis sol·licitats (Grau Turisme Anglès) amb el document d'identitat \*\*\*\*\*\*

Si la informació proporcionada és correcte (estudis sol·licitats i document d'identificació) pots

Continuar amb la sol·licitud

O pots

Editar el document d'identificació

Aquest avís apareix quan no marques que ets de nou accés. El sistema hauria de trobar un expedient associat a aquest DNI i avisa.

- Si sou alumnes nous heu d'anar a la pantalla inicial a marcar-lo.
- Si sou alumnes d'altres cursos, reviseu el DNI de la sol·licitud

### PAS 4, SELECCIÓ D'ASSIGNATURES A MATRICULAR

IMPORTANT: Abans de seleccionar les assignatures tingueu present la Normativa acadèmica i el "RÈGIM DE PERMANÈNCIA".

FUAB formació UAB Universitat Autònoma de Barcelona

#### Sol·licitud de matrícula

Sol·licitud ID: Sol·licitud ID Estudis: Estudis Alumne/a: Gestió Acadèmica Centres Fuab Formació Reconeixements CFGS (Graus)/Complements de Formació (Màsters Universitaris) Assignatures seleccionades (0): Cal triar una assignatura com a mínim per continuar Assignatures de 1er GRAUS (per alumnes de nou accés) Si provens d'un dels 1. següents cicles formatius de grau superior (CFGS) (Prevenció i Assignatures de 2on Seguretat Integral /Turisme i Direcció Hotelera), selecciona'l, els crèdits s'incorporaran a l'expedient acadèmic de la UAB, com a assignatures reconegudes. Recorda fer la sol·licitud de Assignatures de 3er reconeixement prèvia a la matrícula. 2. MÀSTERS (per alumnes de nou accés): Selecciona, si s'escau, Assignatures de 4art el/els Complement/s de Formació. Afeair 3. Selecciona les assignatures que vols 4. Comprova que les assignatures matriculades són Protecció de dades | Avís lei matricular, fes clic a "AFEGIR" i passaran oma de Barcelona és una entitat creada en el si de la les correctes. Modifica i/o completa si fos necessari. I a la banda dreta "ASSIGNATURES ats docents, de recerca i d'acció social, i en la prestació ant a la comunitat UAB com al públic en general, empr fes clic a següent. SELECCIONADES". entitats i serveis 2021 Fundació Universitat Autónoma de Barcelona

Español | English

### PAS 5, SELECCIÓ FORMA DE PAGAMENT

#### FUAB formació UPB Universitat Autònoma de Barcelona

### Sol·licitud de matrícula

Sol·licitud ID: Sol·licitud ID Estudis: Estudis Alumne/a: Gestió Acadèmica Centres Fuab Formació

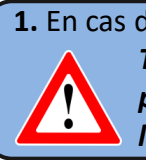

**1.** En cas de ser beneficiari d'alguna bonificació selecciona el descompte corresponent. Tinques present que, el descompte i/o bonificació es calcula en base al preu públic establert d'acord al Decret de preus públics dels Serveis Acadèmics a les universitats públiques de Catalunya.

#### Selecciona si s'escau el descompte corresponent

Beca ministeri () Família nombrosa (3 fills/es) Persona amb discapacitat iíctima de

Vols realitzar un donatiu<sup>°</sup> a la Fundació Autònoma Solitària? El donatiu és adicional a l'import total de la matricula

2. Recorda que has de complir els requisits acadèmics de la convocatòria de beques de règim general del curs actual i haver tramitat la sol·licitud de beca de Règim General per al curs actual. Si no compleixes aquestes dues condicions, no podràs fer la matrícula amb la condició provisional de becari o becària. En el cas que la gestió acadèmica no pugui certificar que heu sol·licitat la beca ens haureu de fer arribar el comprovant de la sol·licitud.

3. Si vols, pots realitzar una aportació solidaria indicant un import aquí. El donatiu és adicional a l'import total de la matrícula.

4. Tria una de les modalitats de pagaments que t'ofereix l'escola. En les pròximes tres diapositives t'expliquem cadascuna de les modalitats.

> 5. Comprova les dades. Modifica i/o completa si fos necessari. I fes clic a següent.

Únic

Fraccionat

Finançament

0

Selecciona el tipus de pagment\*

### PAS 5.1, MODALITAT ÚNIC PAGAMENT

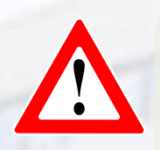

"Si tries la modalitat "ÚNIC PAGAMENT\*" s'aplicarà un descompte del 3% (\*\*) sobre l'import total dels crèdits matriculats.

El pagament es realitzarà mitjançant ingrés bancari, al número de compte que es facilitarà el dia de la matrícula. Per mantenir el descompte s'haurà de realitzar en els 7 dies posteriors a la matriculació."

Descompte no aplicable als alumnes extracomunitaris del Màster Universitari Unió Europea - Xina: Cultura i Economia.

(\*\*) El 3% de descompte per pagament únic s'aplica sobre l'import final de la matrícula, un cop deduïts tots els descomptes (beca, FN, altres gratuïtats) i/o bonificacions.

Selecciona el tipus de pagment\*

Únic

#### Comentaris

Escriu aquí la informació que creguis convenient que sapiguem a l'hora de processar la teva sol·licitud.

1. Si tens dubtes sobre el preu o el pagament de la teva matrícula, pots calcular i consultar el cost amb el <u>simulador de matrícula de FUABformació</u> (els imports del simulador de matrícula no contempla els descomptes per Beca/FN i/o altres deduccions).

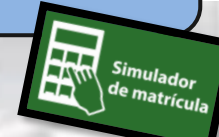

Següent

**2.** Comprova les dades. Modifica i/o completa si fos necessari. I fes clic a següent.

### PAS 5.2, MODALITAT PAGAMENT FRACCIONAT

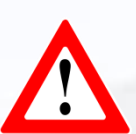

Si tries la modalitat "PAGAMENT FRACCIONAT" el pagament es realitzarà en dos terminis:

- Un primer pagament del 60% de l'import total de la matrícula (el pagament es realitzarà mitjançant rebut bancari en els 7 dies posteriors a la matriculació).

- Un segon pagament del 40% de l'import restant (el pagament es realitzarà mitjançant domiciliació bancària o transferencia al mes de desembre). [1]

[1]En cas de rebuts retornats l'estudiant haurà d'abonar les despeses per gestió de l'impagament així com els interessos bancaris carregats per l'entitat financera sobre l'import impagat (30 euros de penalització).

Nota: aquesta modalitat únicament es podrà triar si formalitzes la matrícula abans del dia 1 de novembre (si tries aquesta forma de pagament hauràs de presentar el full de domiciliació SEPA).

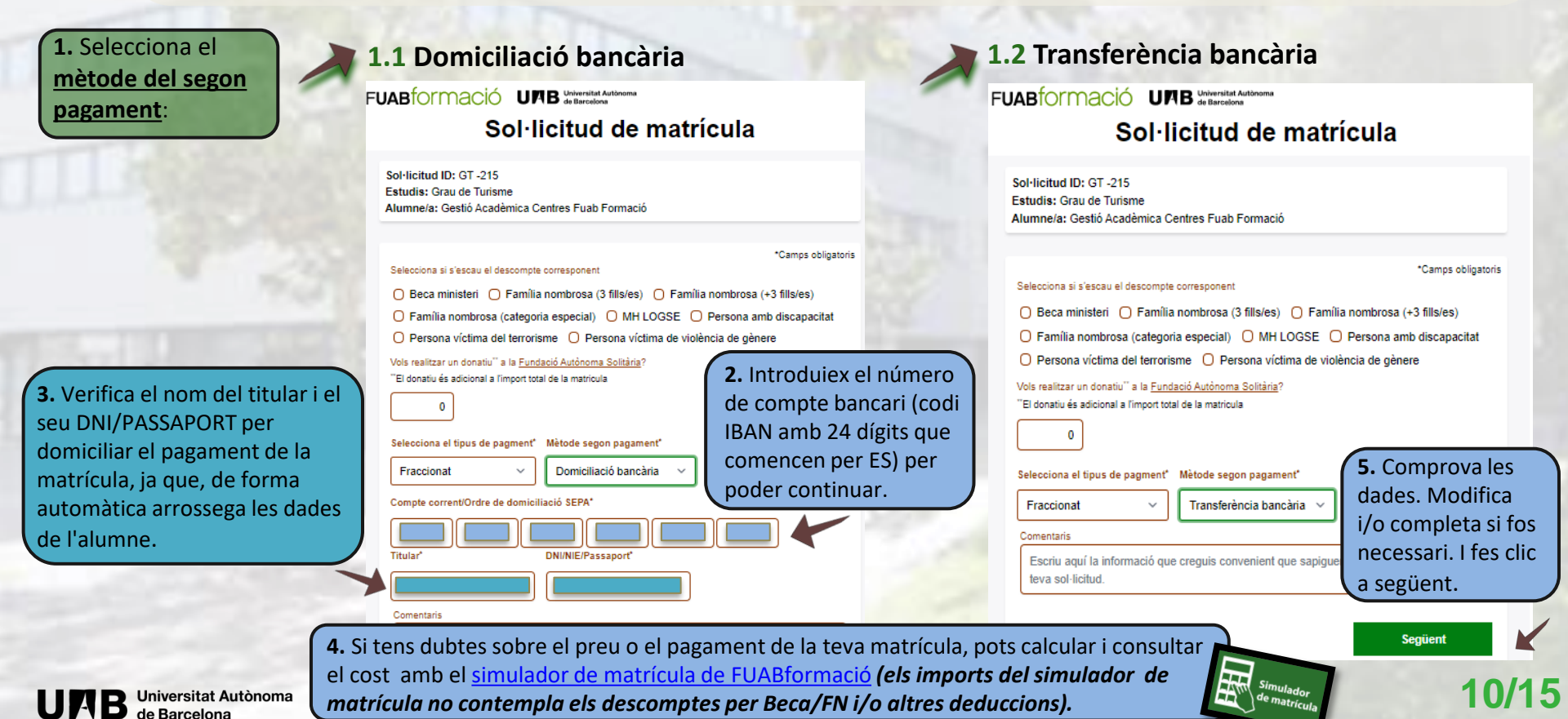

#### PAS 5.3, MODALITAT FINANÇAMENT BANCARI (1/2)

Si tries la modalitat "FINANÇAMENT BANCARI", pots triar entre els següents terminis

- 3, 4 o 5 mesos consecutius, a partir de la matrícula (sense cap recàrrec).
- <u>6 mesos consecutius,</u> a partir de la matrícula, amb un recàrrec d'un 0,25%.
- 9 mesos, consecutius, a partir de la matrícula, amb un recàrrec d'un 1,25%.

Pots consultar les condicions en el díptic de FINANÇAMENT DELS ESTUDIS UNIVERSITARIS.

En cas que no et concedeixin el finançament bancari, el centre facilitarà el fraccionament del pagament.

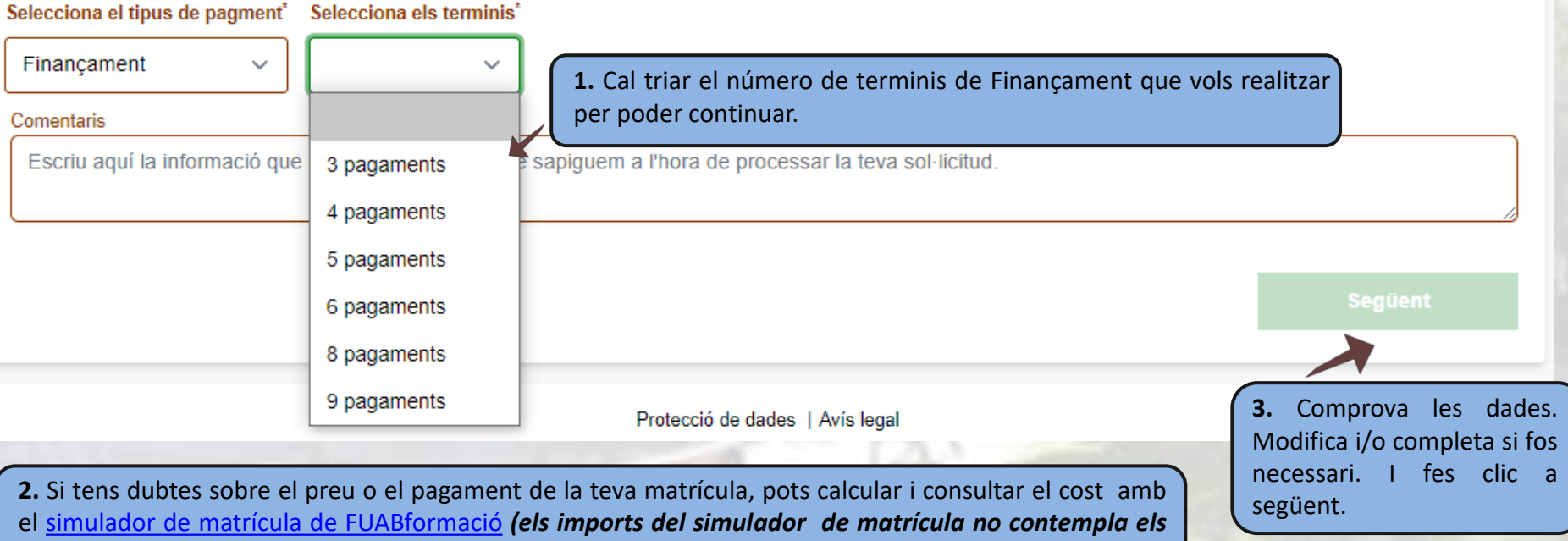

descomptes per Beca/FN i/o altres deduccions).

iimulador le matrícula

#### PAS 5.3 MODALITAT FINANÇAMENT BANCARI (2/2)

Si tries la modalitat **"FINANÇAMENT BANCARI",** un cop rebis la matrícula, també rebràs un correu de **fuab.formacio.financament@uab.cat** per iniciar el tràmit i seguir les indicacions per tal que el Finançament quedi tramitat en els 7 dies posteriors a la matrícula.

Conseqüències de no tramitar el Finançament Bancari en el període indicat: La matrícula quedarà provisionalment bloquejada. A partir d'aquesta data, s'obrirà un nou període de 7 dies addicionals per regularitzar el tràmit del finançament. *Passat aquest termini la matrícula es suspendrà.* 

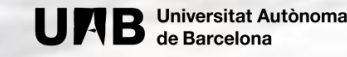

### PAS 6, CONFIRMACIÓ DE LA SOL·LICITUD DE MATRÍCULA

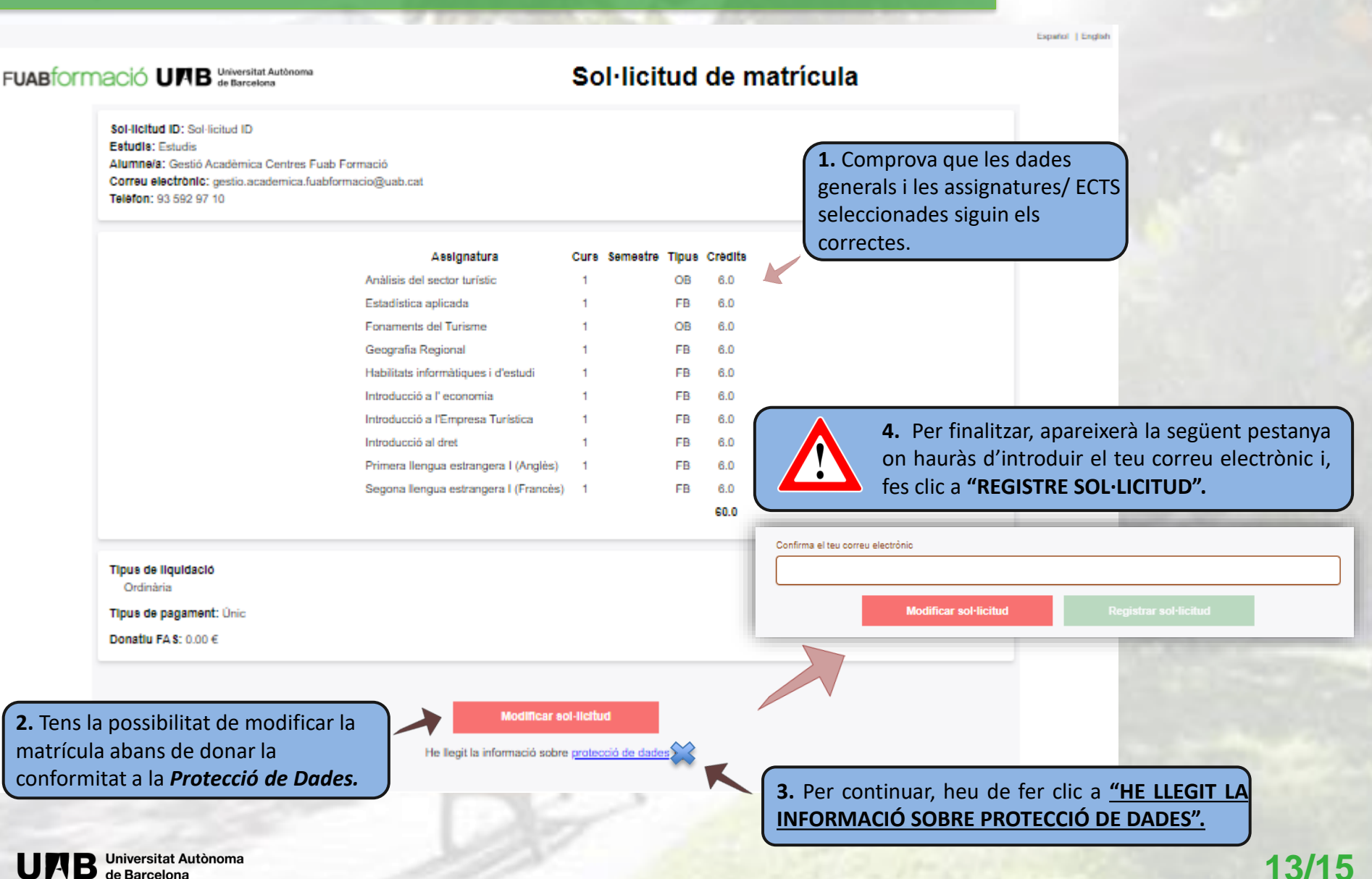

Universitat Autònoma

de Barcelona

### PAS 7, ENVIAMENT I REGISTRE DE LA SOL·LICTUD DE MATRÍCULA

| La seva sol lictud, amb número de registre 49, ha estat enregistrada. En breu rebrà un correu amb una còpia de la mateixa i, un cop<br>processada per la Gestiò Acadèmica, il farem ambar la matrícula i la informació pertinent per formalitzar-la.<br>Gràcies                                                                                                    |  |
|----------------------------------------------------------------------------------------------------|--|
| Protecció de dades   Avis legal<br>La Fundació Universitat Autónoma de Barcelona és una entrat creada en el si de la Universitat Autónoma de Barcelona<br>que collabora en el fomeni i la realització d'activitata docente, de reacera i acodo social. I en la prestació de serveis<br>comercial i de gento patrimoni d'unicata a Tachtatta functivita. Farity far al entrati U Jac com al públic en<br>general, empreses i instituciona, a turveis de la coofficiació de merveis |  |

- Al finalitzar el procés de sol·licitud de matrícula com senyala la imatge 1, rebràs en el teu correu electrònic el registre realitzat (imatge 2).
- Tingués present que, al final del correu trobaràs un enllaç amb l'opció de modificar la teva matrícula (imatge 3), en cas que, la Gestió Acadèmica encara no ho hagi validat.

Una vegada es tramiti la teva sol·licitud, et farem arribar el comprovant de matrícula amb les indicacions per fer el pagament.

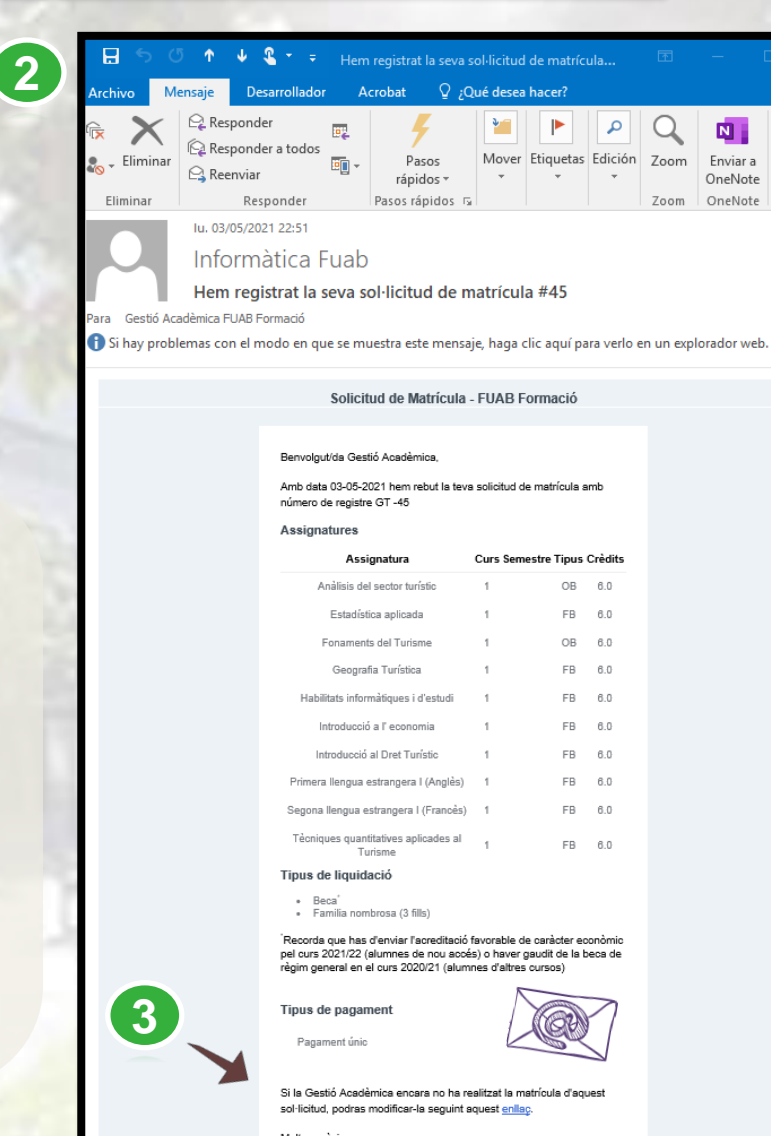

Moltes gràcies, Gestió Acadèmica - Centres Fundació UAB

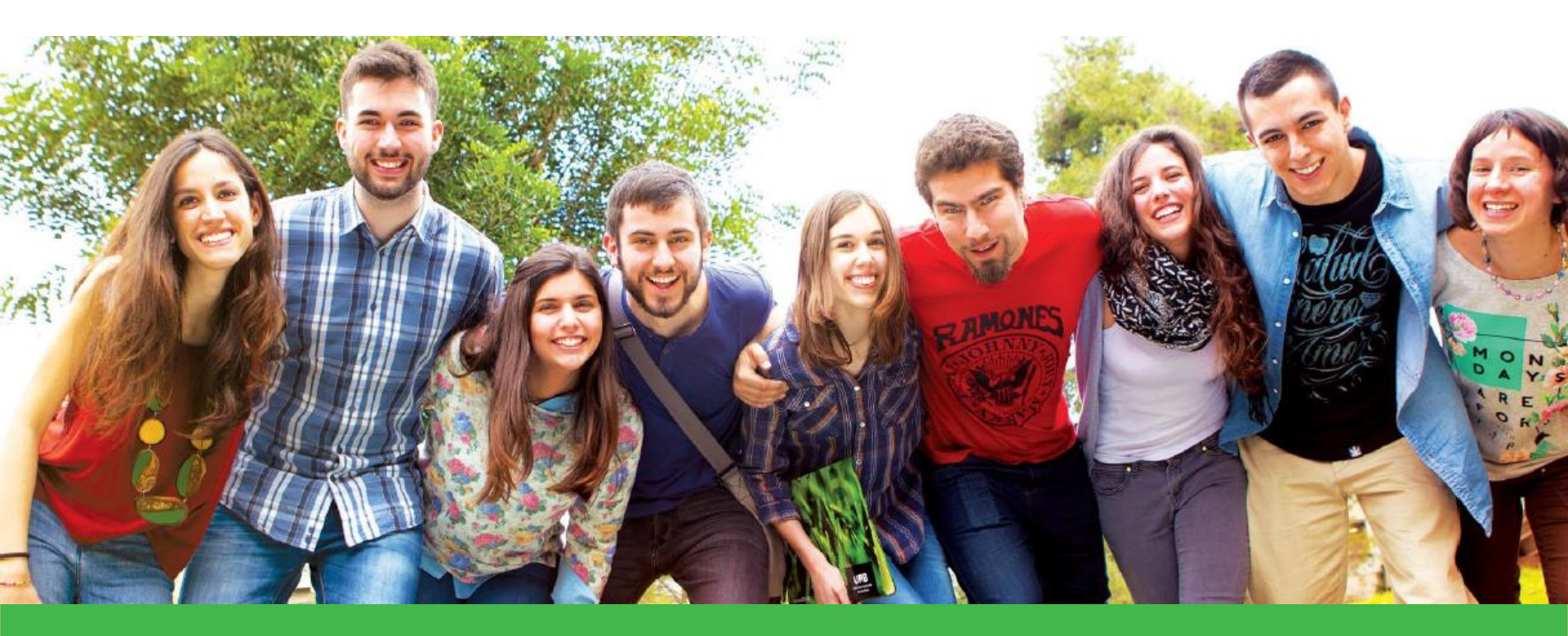

# Moltes gràcies, t'esperem!

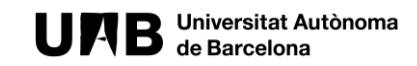

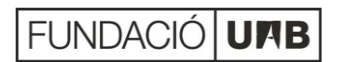